# **Docket Report**

This module demonstrates the steps to take to display or print a Docket Report for an ECF case.

- **STEP 1** Click the <u>Reports</u> hypertext link on the CM/ECF Main Menu.
- **STEP 2** The **Report Events** screen displays.
  - Click the <u>Docket Report</u> hypertext link.
- STEP 3 The Docket Sheet Request screen displays. (See Figure 1)

| SECF                                                                                      | Bankruptcy                    | •  | Adversary | • | Query |
|-------------------------------------------------------------------------------------------|-------------------------------|----|-----------|---|-------|
| Docket Sheet                                                                              |                               |    |           |   |       |
| Case number 8-03-bk-2                                                                     | 24                            |    |           |   |       |
| © Filed<br>C Entered                                                                      | to                            |    |           |   |       |
| Documents                                                                                 | to                            |    |           |   |       |
| <ul> <li>Include terminated par</li> <li>Include links to Notice</li> <li>HTML</li> </ul> | ties<br>: of Electronic Filir | ıg |           |   |       |
| C Text                                                                                    |                               |    |           |   |       |
| Run Report Clear                                                                          |                               |    |           |   |       |
|                                                                                           |                               |    |           |   |       |

### Figure 1

- Enter the complete case number (office code-yy-[bk or ap]-nnnn).
- The radio button for the option **Filed** is the default. This is the recommended format to view the case docket. The option **Entered** will result in the Docket Report arranged in order of the dates documents were entered on the system.
- If you want to limit your search to a range of documents, you may do so by entering the document number range in the **Documents** XX to XX field.
- The report defaults to **Include terminated parties**. This is the recommended default.

- If you wish to be able to view the Notices of Electronic Filing pertaining to docket entries, place a checkmark in the box for the option: Include links to Notice of Electronic Filing.
- Click the down arrow to reveal the list of Sort by options. The system defaults to Oldest Date First. The other options are:

Most Recent Date First Document number Ascending Document number Descending

Note: To return to the system default for all options, click [Clear].

— When you have selected all options, click the **[Run the Report]** to continue.

#### **STEP 5** The **Docket Report** displays.

- Click the down arrow to scroll through the entire Docket Report.
- Clicking on a document number hypertext link will provide the *PDF* image of the filed document. Clicking on the related document number (inside the text box) will provide the *PDF* image for the document to which this docket

| 07/16/2001 11 | Order Granting Application to Employ (Related Doc # 9). Signed on 7/16/2001. (Monaghan, Susan) (Entered: 01/24/2003) |
|---------------|----------------------------------------------------------------------------------------------------|
|---------------|----------------------------------------------------------------------------------------------------|

#### Figure 2

#### entry is related. (See Figure 2)

- To print the Docket Report, click the browser [Print] icon.
- If the option to view Notices of Electronic Filing was selected on the Docket Sheet Request screen, a silver ball will be located to the left of the document number hypertext link. (See Figure 3)

| 07/16/2001 | <u>⊛11</u> | Order Granting Application to Employ (Related Doc $\# 9$ ). Signed on |  |
|------------|------------|-----------------------------------------------------------------------|--|
|            |            | 7/16/2001. (Monaghan, Susan) (Entered: 01/24/2003)                    |  |

## Figure 3

- Click the silver ball to view the **Notice of Electronic Filing**.
- The **Receipt Type** screen displays.
- Select to view the Notice of Electronic Filing in either Html Version or Text Version.
- Click [Display Receipt] to continue.
- The html version will contain hypertext links to the docket report and to the

document PDF image. The text version contains no hypertext links.